## PROCEDURE TO CREATE AUTHORIZATION REQUESTS AND ACCESS CLAIM INFORMATION THROUGH COMNET

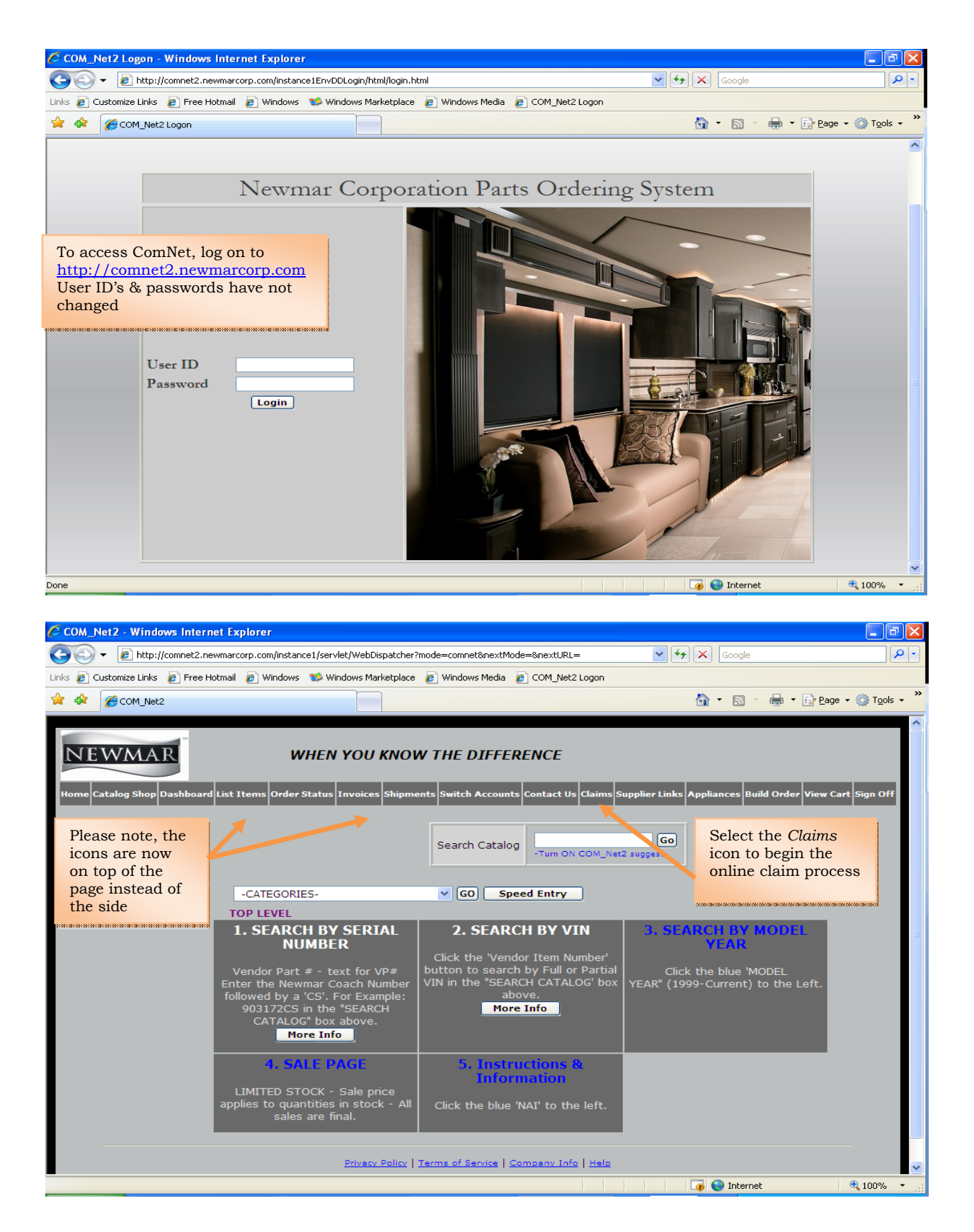

|        |        |               |          |             | _      |       |           |      |           |         |         |        |           |              |            | 1000 |
|--------|--------|---------------|----------|-------------|--------|-------|-----------|------|-----------|---------|---------|--------|-----------|--------------|------------|------|
|        |        |               |          |             |        |       |           |      |           |         |         |        |           | Warehouae: 1 | p          |      |
| War    | ran    | tv Clair      | m Stat   | 116         |        |       |           |      |           |         |         |        |           |              |            |      |
| Cre    | 1 cm   | ty olan       | in otat  | uə          | _      | M     | -         |      | 0         | _       | Search  | 1×804  |           | Search by    | Canada     | -    |
| -      | 1 bets |               |          | Orto        |        | All   |           |      | -         |         |         |        |           |              |            |      |
| R.0.#  | Detail | Auth/Claim    | Status   | Created     | Coach  | Autho | rigations | Abe  | Floorplan | Labor   | Parts   | Merkup | Parts&Fit | Requested    | Authorized | P    |
| TEST.2 | A      | Authorization | Creating | 05/26/2008  | 604111 | Claim | 8         | P    | 4035      | 00      | 00      | 80     | .00       | .00          | .00        |      |
| TEST   | A      | Clam          | Denied   | 06/25/2008  | 604111 | Paid  | Peor paed |      | 4025      | .00     | 00      | .00    | .00       |              | 00         |      |
| 458253 | A      | Claim         | Paid     | 05/15/2008  | 604111 | Denie | id        | P    | and a     | 47.20   | 155.25  | 46.58  | 201.83    | 271.66       | 249.03     | 3    |
| 37973  | A      | Authorization | Creating | 08/14/2008  | 603646 | 2007  | DS        | DP   | 4023      | 00      | 60      | 50     | .00       | 358944.2     | 00         |      |
| 38545  | A      | Authorization | Approved | 06/12/2008  | 410404 | 2007  | VT        | DP   | Soloo     | t dror  | down    | ~      | .00       | 41.30        | 41.30      |      |
| 456326 | A      | Claim         | Paid     | 06/06/2008  | 200261 | 2008  | KA        | PW   | Select    | t urop  | uowi    | .1     | .00       | 80.00        | 00.00      |      |
| 466332 | A      | Claim         | Faid     | 06/07/2008  | 603863 | 2008  | DS        | DP   | to vie    | w clai  | ims 1   | na     | 38.23     | 250.63       | 250.63     |      |
| 466234 | A      | Claim         | Paid     | 05/06/2008  | 200260 | 2000  | KA        | FW.  | specif    | fic sta | itus    |        | 31,20     | 314,40       | 314.40     | 1    |
| 466337 | A      | Claim         | Faid     | 08/06/2008  | 603951 | 2008  | 05        | DP . | -         |         |         |        | 48.95     | 365.55       | 365,55     | 1    |
| 468331 | A      | Clam          | Paid     | 06/06/2008  | 603646 | 2907  | DS        | DP   |           |         | ****    | ****** | 49.57     | 157.66       | 155.77     |      |
| 468343 | A      | Claim         | Paid     | 08/64/2008  | 603664 | 2007  | 03        | DP.  | 4320      | 118.00  | 374.05  | 112.22 | 436.27    | 616.27       | 616.27     |      |
| 468333 | A      | Claim         | Paid     | 06/04/2008  | 220334 | 2006  | CP        | FW . | 31FROL    | 416.00  | 353.36  | 105.01 | 455.37    | 675-37       | 875.37     |      |
| 399608 | A      | Clarty        | Paid     | 08/01/2008  | 902859 | 2005  | MA,       | CA   | 3778      | 23.60   | 10.00   | 3.00   | 13.00     | 36.60        | 35.60      |      |
| 455400 | A      | Claim         | Paid     | 07/31/2008  | 702744 | 2005  | 105       | DP · | 3909      | 17.70   | 144.29  | 43.32  | 187.71    | 277.22       | 205.41     | 1    |
| 466345 | A      | Clam          | Paid     | \$7/31/2008 | 604111 | 2000  | D/S       | DP   | 4035      | 212.40  | 27,96   | 8.39   | 36.35     | 251.56       | 248.75     | 1    |
| 468335 | A      | Clam          | Pad      | 07/31/2008  | 604033 | 2008  | 05        | DP   | 4023      | 52.00   | .00     | .00    | .00       | 3527 50      | 3527.58    | 3    |
| 299697 | A      | Claim         | Paid     | 07/31/2008  | 602873 | 2005  | 05        | DP   | 4023      | 234.00  | \$15.27 | 154.58 | 663.85    | 903.85       | 903.85     |      |
| 468395 | A      | Clam          | Paid     | 07/36/2008  | 684880 | 2006  | DS        | DP   | 4320      | 156.00  | 304.58  | 91.37  | 395.35    | 608.40       | 551.95     | -1   |
| 38554  | A      | Authorization | Creating | \$7/25/2008 | 604033 | 2008  | DS        | DP   | 4023      | 00      | 00      | 90     | .00       | 2345.60      | .00        |      |
| 38575  | A      | Authorization | Approved | 07/24/2008  | 903648 | 2000  | 85A,      | DP   | 4523      | 472 00  | 00      | 80     | .00       | 472.00       | 472.00     |      |
| 38392  | A      | Authorization | Open.    | 07/22/2008  | 603951 | 2000  | 08        | DP   | 4304      | 354.00  | 00      | .00    | .00       | 377.60       | 354.00     |      |
| 37320  | A      | Authorization | Approved | 07/22/2008  | 220334 | 2006  | CP        | FW   | 31RHCL    | 295.00  | 00      | 00     | .00       | 295.00       | 295.00     |      |
| 399700 | A      | Clain         | Paid     | 07/18/2008  | 603963 | 2008  | 05        | DP   | 4823      | 422 50  | 521 58  | 158.47 | 678.05    | 1502 61      | 1403.51    | - 1  |
| 458390 | A      | Claim         | Paid     | 07/16/2008  | 200260 | 2008  | KA        | FW.  | 37RLCS    | 616.55  | 934.79  | 290.44 | 1215.22   | 1831.78      | 1831.78    | 1    |
| 20.000 | A      | Authorization | Approved | 07/15/2008  | 604033 | 2000  | 05        | DP   | 4023      | 212.40  | 00      | 00     | 00        | 212.40       | 212.40     |      |

| # Http://correl2.revel | warrang.com/CDN_Net2/service/w/eb2 |                     |                 |          |           |      |           |        |        |            | 1.000     |               |                                        |                          |
|------------------------|------------------------------------|---------------------|-----------------|----------|-----------|------|-----------|--------|--------|------------|-----------|---------------|----------------------------------------|--------------------------|
| and sectors and other  |                                    | Departorer Thoda-co | annel           |          |           | _    |           | _      | _      |            |           | Valued Ser    | ach                                    |                          |
| er concreaz            |                                    | 1                   |                 | _        |           | _    |           |        | _      |            |           | 4.0           | ······································ | <ul> <li>Tges</li> </ul> |
| VMAR                   |                                    |                     |                 |          |           |      |           |        |        |            |           | Warehouse: 10 | 0                                      |                          |
|                        | Varrantv Cla                       | im Sta              | tus             |          |           |      |           |        |        |            |           |               |                                        |                          |
|                        | Create Automzatum                  |                     |                 | 3        | Al        | 39   | J         |        | Searc  | h by R.O.Ø |           | Search by     | Coache                                 | G                        |
|                        | LO.# Job<br>Detail Auth/Chilm      | Status              | Date<br>Created | Ceach Ye | ear Brand | Турн | Floorplan | Labor  | Parts  | Markup     | Parts&Frt | Requested     | Authorized                             | Paid                     |
| -650                   | 1353 🗰 Claim                       |                     | A6-10-0048-     |          | * DS      | DP : | 4035      | 47.20  | 155.25 | 4E.58      | 201.83    | 271.65        | 249.03                                 | 345                      |
| 453                    | Claim                              | Pad S               | Select to       | create   | 15        | 0P   | 4036      | 212.40 | 27.96  | 8.29       | 34.25     | 251.56        | 248.75                                 | 248                      |
| 275                    | 174 🚔 Authorization                | Approv              | n autho         | rization | 15        | 0P   | 4035      | 224.20 | .00    | .00        | .00       | 224.28        | 224.20                                 |                          |
|                        |                                    |                     |                 |          |           |      |           |        |        |            |           |               |                                        |                          |
|                        |                                    |                     |                 |          |           |      |           |        |        |            |           |               |                                        |                          |

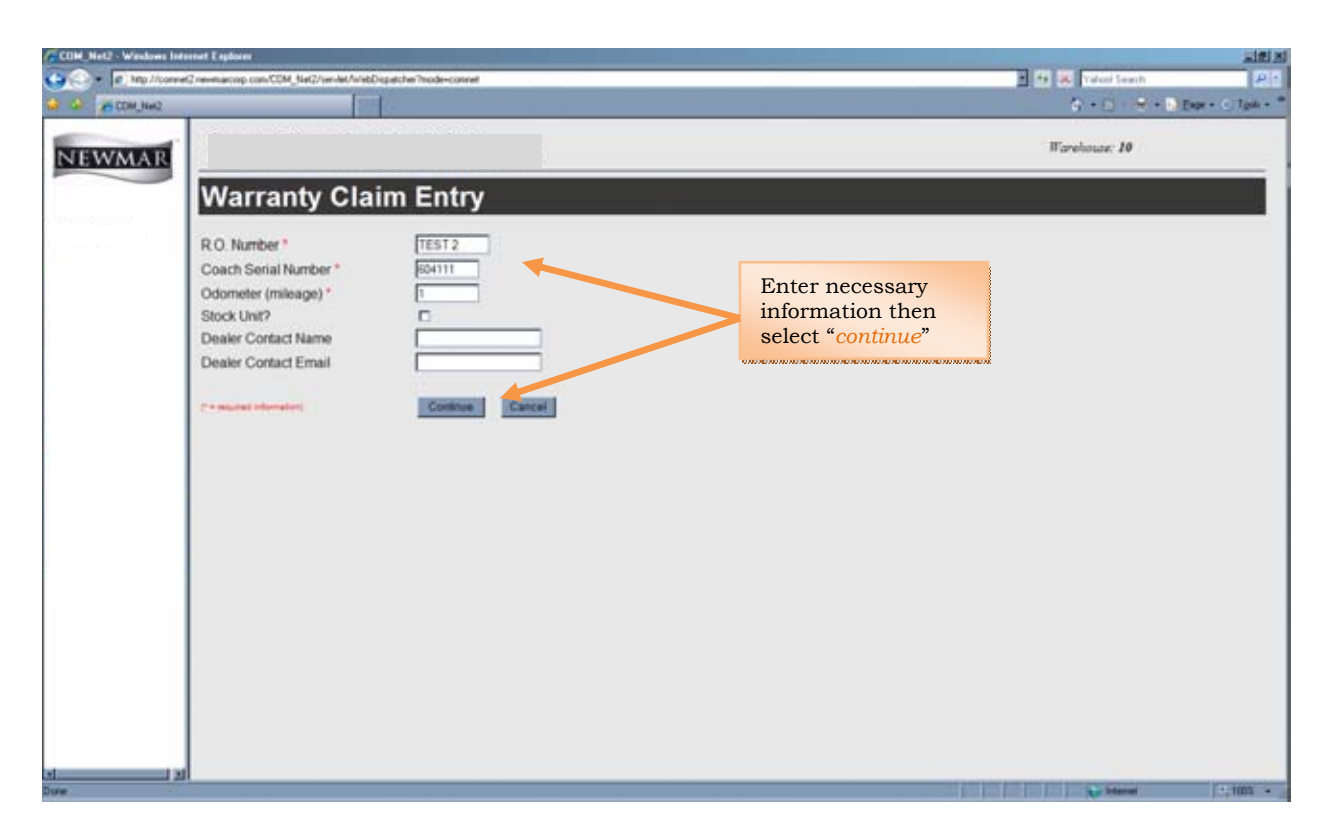

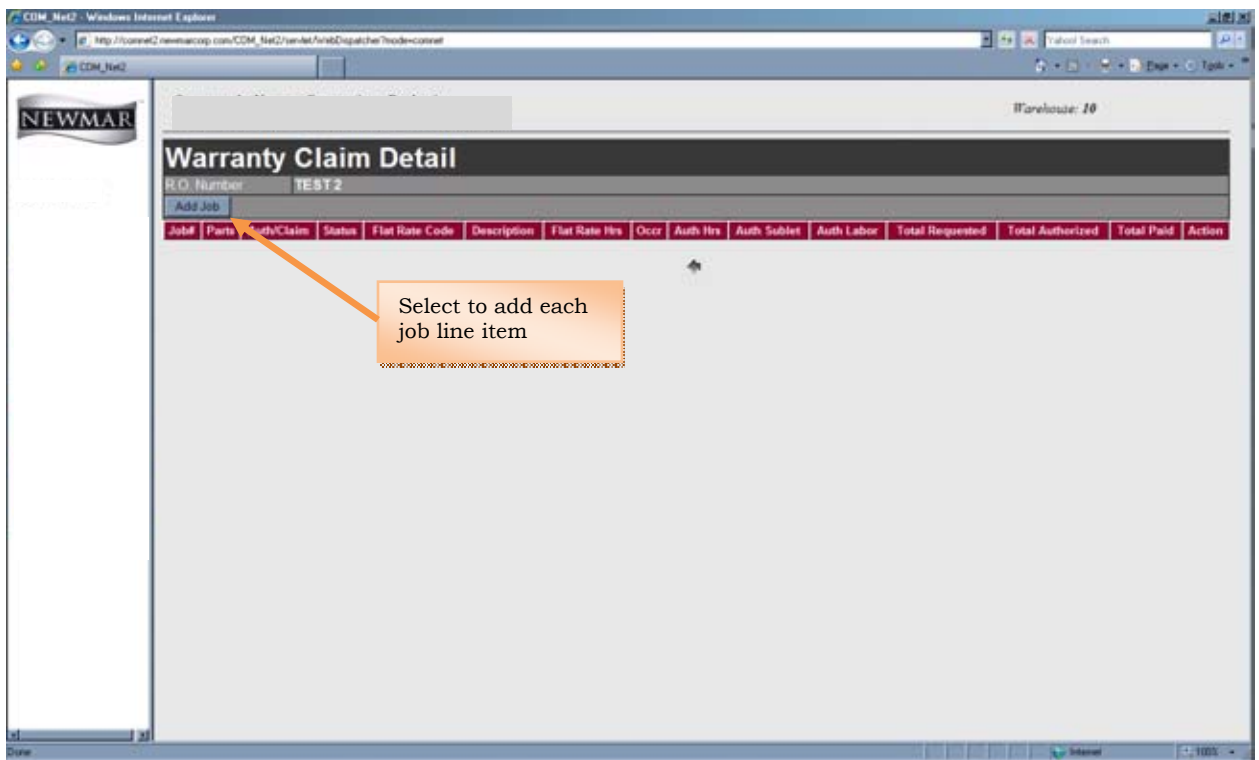

|                                                                                                    | Statute in the second second s                                                                                                    | a with                                                                                                    | and the second second se                                                                                                    |
|----------------------------------------------------------------------------------------------------|----------------------------------------------------------------------------------------------------|----------------------------------------------------------------------------------------------------|----------------------------------------------------------------------------------------------------|
| *2<br>R                                                                                                    |                                                                                                    | Select to view Newmar<br><i>"Flat Rate Manual</i> "                                                                                                    | Q + □ - = + 1<br>Warehouse: 10                                                                                                    |
| Warrar<br>RC Number<br>Job<br>Flat Rate Code<br>Hours Request<br>Fault Code *<br>Sublet Amount<br>Appliance Typ<br>Appliance Mo<br>Appliance Ser<br>Description                                                                                                    | ty Claim Job<br>TEST 2A<br>1<br>ted * E<br>Requested<br>e<br>fel Number [<br>ial Number [                                                                                                    | Entry                                                                                                    | Enter necessary<br>information then select<br>"Add Job"                                                                                                    |
|                                                                                                    |                                                                                                    |                                                                                                    |                                                                                                    |
| Pictures Email                                                                                                    | ed?                                                                                                    | technic configmentmancorp.com     Adduate Cancel                                                                                                    | 2                                                                                                    |
| Pictures Email                                                                                                    | ed?                                                                                                    | technoport@newmarcorp.com Addude Cancel                                                                                                    | NFORMATION Update                                                                                                    |
| Pictures Email<br>President Internet<br>COACH INFORMATI<br>Serie Yourse                                                                                                    | ed7 1                                                                                                    | techny configureymarcorp.com     Add Job Cancel     Concel     State     State                                                                                                    | At Condition Expediate<br>Corpus Down<br>Science: 4 above:                                                                                                    |
| Pictures Email<br>71 August Internet<br>COACH INFORMATI<br>Serie Turker<br>Treer                                                                                                    | ed7                                                                                                    | Add Job Cancel                                                                                                    | II<br>INFORMATION Update<br>Corpus Dunar<br>Somer72, Seriabit & Rovics<br>Dock 1979 & Bet                                                                                                    |
| Pictures Email<br>** sector biologian<br>COACE BEOBLAT<br>Serve Surface<br>Ver<br>BeneType<br>Pere Be                                                                                                    | 6077                                                                                                    | Addueb Cancel Concel                                                                                                    | El Contaction Lapidade<br>Organiz Dunar<br>Sonsurz, SelEster & NovCE<br>BOX H. STE                                                                                                    |
| Pictures Email<br>Concentrations<br>Concentrations                                                                                                    | 607<br>64<br>654111<br>2008<br>0512P<br>405<br>605<br>605<br>605<br>605<br>605<br>605<br>605<br>6                                                                                                    | technologiacont@newmarcorp.com     Add Job Cancel     Cover I In     Cover I In     Cover II     Cover II     Cover II     Cover II     Cover II     Cover II     Cover III     Cover III     Cover III     Cover III     Cover III     Cover III     Cover III     Cover III     Cover III     Cover III     Cover III     Cover III     Cover III     Cover IIIIIIII     Cover IIIII     Cover IIIIIIIII     Cover IIIIIIIII     Co      | Corpus Device Corpus Device Corpus Device Corpus Device Corpus Device Corpus Device Corpus Device Corpus Corpus C |
| Pictures Email<br>7.4 sectors interes<br>COACH are Default<br>Train<br>Train<br>Breachurther<br>Para<br>Para | 6077<br>004111<br>2008<br>005120F<br>4405<br>4405<br>4 | Add Job Cancel  Add Job Cancel  Cover 8 to  Cancel  Cancel  Ca |                                                                                                    |
| Pictures Email<br>7 - Receive Internet<br>COACO INFORMAT<br>Sena Number<br>Year<br>BrandType<br>Peor Pan<br>Vite<br>Black Unit?                                                                                                    | 607<br>500<br>500<br>05/12P<br>4005<br>4005<br>4005<br>4005<br>4005<br>50<br>50<br>50<br>50<br>50<br>50<br>50<br>50<br>50                                                                                                    | Addust Cancel                                                                                                    |                                                                                                    |

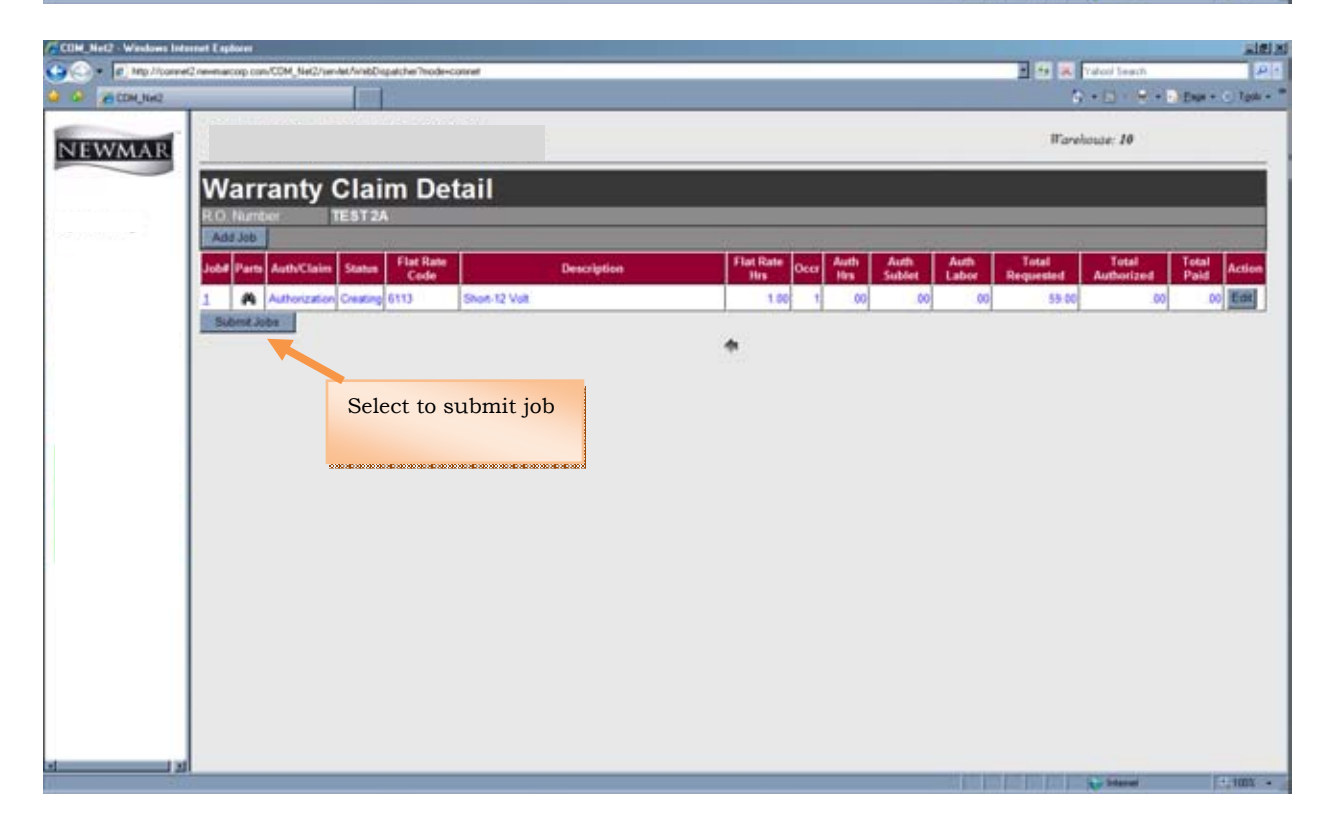

| COM_Net2 - Windows Inte            | mut Explorer                               |                 |                 |         |      |       |          |           |        |        |           |           |               |              | .i#i.                                           |
|------------------------------------|--------------------------------------------|-----------------|-----------------|---------|------|-------|----------|-----------|--------|--------|-----------|-----------|---------------|--------------|-------------------------------------------------|
| <ul> <li>In the livered</li> </ul> | 2 revenuecorp.com/COM_Net2/ser-let/ArtebDe | patche Trode-co | rivel .         | _       | _    | _     | _        | _         |        | _      | _         | 1         | • 😹 Valori Se | an(f)        | P                                               |
| CDH_NH2                            | 22                                         | 5               |                 |         |      |       |          |           |        |        |           |           | 9 - E         | W + D Expr + | C Tgoh +                                        |
| -                                  |                                            |                 |                 |         |      |       |          |           |        |        |           |           | Warehouse: J  | 0            | 4 Paid<br>9 03 249 03<br>8 75 248 75<br>4 20 00 |
| NEWMAR                             |                                            |                 |                 |         |      |       |          |           |        |        |           |           |               |              |                                                 |
|                                    | Warranty Clai                              | m Sta           | tus             |         |      |       |          |           |        |        |           |           |               |              |                                                 |
| 400000000                          | Course & more than 1                       | del Participa   | and the second  | _       |      | -     | <b>F</b> | 10        | _      | 2000   |           | _         |               | -            | 100                                             |
|                                    |                                            |                 |                 | -       |      | _     | 22       | ~         | _      |        | and score |           | Seaton at     |              |                                                 |
| -                                  | R.O.# Job<br>Detail Auth/Claim             | Status          | Date<br>Created | Coach   | Year | Brand | Туре     | Floorplan | Labor  | Parts  | Markup    | Parts&Frt | Requested     | Authorized   | Paid                                            |
|                                    | 455253 🗰 Claim                             | Paid            | 05/15/2008      | 604111  | 2008 | 05    | DP       | 4035      | 47,20  | 165.25 | 45 58     | 291.83    | 271.65        | 249.83       | 249 03                                          |
|                                    | 458345 A Gaim                              | Paid            | 07/31/2008      | 604111  | 2008 | DS    | DP       | 4035      | 212.43 | 27.96  | 0.39      | 36.35     | 251.56        | 248 75       | 248 75                                          |
|                                    | 11013                                      | Approved        | 0010/2000       | 1004111 | 2000 | 109   | De       | 4035      | 224.29 | .00    | .00       | .00       | 224.20        | 224.20       |                                                 |
|                                    |                                            |                 |                 |         |      |       |          |           |        |        |           |           |               |              |                                                 |
| K                                  |                                            |                 |                 |         |      |       |          |           |        |        |           |           | 100           | _            |                                                 |

| WMAR       |          |                   | _                |                      | Select to upd           | late<br>nation   |
|------------|----------|-------------------|------------------|----------------------|-------------------------|------------------|
| War        | ran      | ty Claim Status   |                  |                      |                         |                  |
| GENERAL    | INFORMAX | non .             | OWNER REORMA     | Tion Update          |                         |                  |
| Auth/Clain | 1        | Authorization     | Name             | SCHMUTZ, SHERRY & RO | YCE                     |                  |
| Date of Ci | aim      | 08262008          | Address          | BOX 14, SITE 8, RR2  |                         |                  |
| Labor Rat  |          | 118.00            | CRI              | LEDUC                |                         |                  |
| Date In    |          |                   | State            | 48                   |                         |                  |
| Date Servi | ced      |                   | Zu               | THE 2/2              |                         |                  |
| Date Out   |          |                   | Phone (Home)     | 793 995 4108         |                         |                  |
| COMOUNT OF | EDEMATE  | W                 | Phone (Cell)     |                      |                         |                  |
| Coart Se   | ture .   | 004111            | Email            |                      |                         |                  |
| Model Yes  |          | 2008              |                  |                      | the second state of the | 100 Contract 100 |
| Brand      | -        | 08                | TOTALS           |                      | Requested               | Authorized       |
| Type       |          | DP                | Labor            |                      | .00                     |                  |
| Floor Plan |          | 4035              | Sublet           |                      | .00                     |                  |
| TVPN       |          | 4V28R1D348C057836 | Parts            |                      | .00                     |                  |
| Stock Unit |          | 740               | Markup           |                      | .00                     |                  |
| Odometer   |          | 1                 | Freight          |                      | 00                      |                  |
| Retail Sol | d Date:  | 05/04/2008        | Adjustments      |                      | 00.                     |                  |
| Warranty   | tatus    | In Warranty       | PattitickdyMikup |                      | .00                     |                  |
| 0.0        |          |                   | TOTAL            |                      | .09                     |                  |

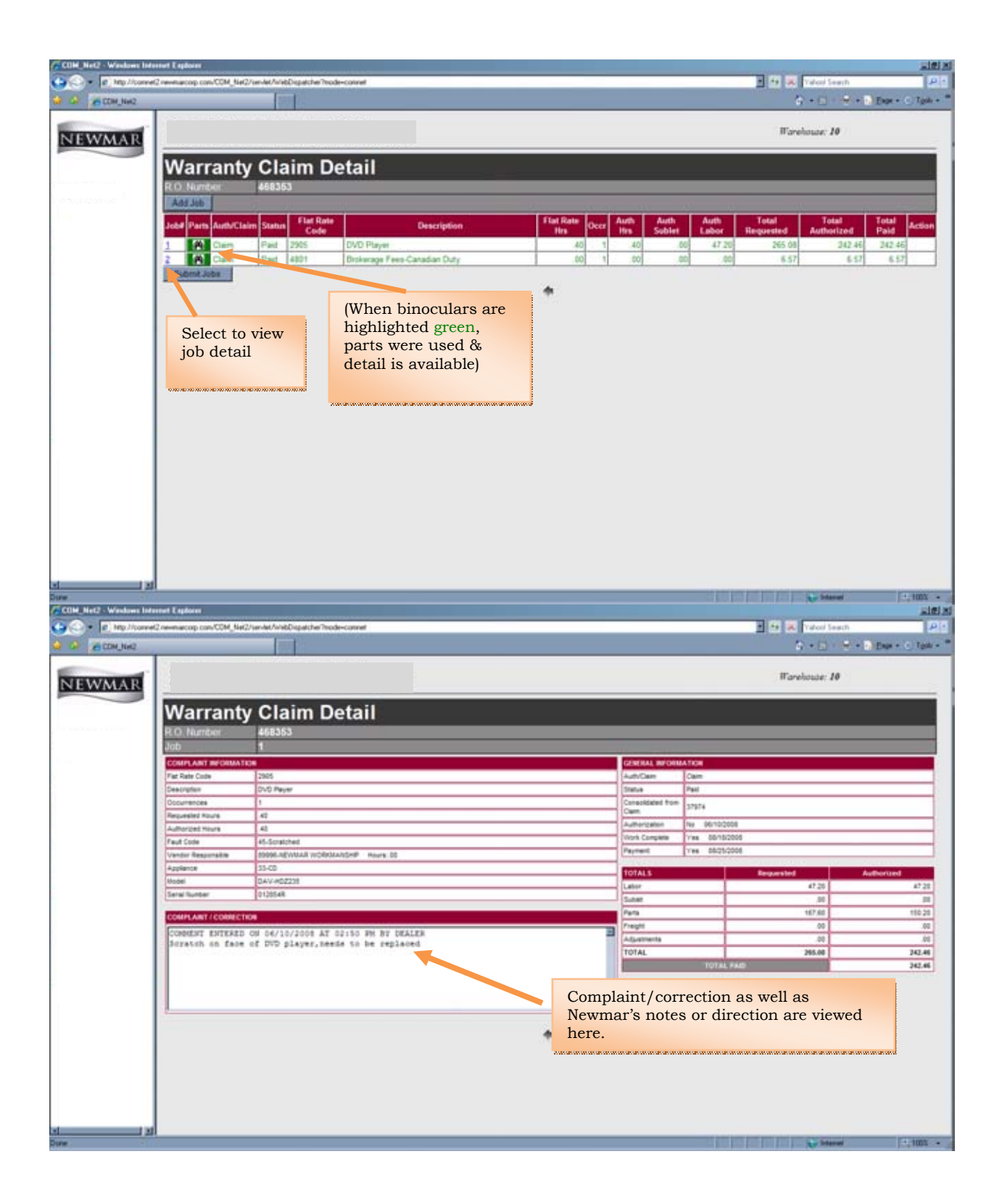

| COM_Net2 - Windows Into            | ernet Englorer                                                |                                                       |                                             |           |
|------------------------------------|---------------------------------------------------------------|-------------------------------------------------------|---------------------------------------------|-----------|
| <ul> <li>If htp://comet</li> </ul> | 2 revenacorp.com/CDM_Net2/vervlet/hitebDispatcher/hode-connet |                                                       | M 44 26 Valori Search                       | P.1       |
| A A COM, NH2                       |                                                               |                                                       | 🕼 + 🔝 - 🖼 🖬 Enst + 🖸                        | Tgale + " |
| NEWMAR                             |                                                               |                                                       | Warehouse: 10                               |           |
|                                    | Warranty Claim Statu                                          | s                                                     |                                             |           |
|                                    | Create Authorization                                          | AI 2 Go                                               | Search by R.O.# Go Search by Cnack#         | 66        |
|                                    | R.O.# Job<br>Detail Auth/Claim Status                         | Date<br>Created Coach Year Brand Type Floorplan Labor | Parts Markup Parts&Frt Requested Authorized | Paid      |
|                                    | 493559 Authorization Approved D1/                             | 6/2009 703879 2007 KS CA 3460 2720 0                  | aa 00 00 00 2720 00 2720 00                 | 00        |
|                                    | Create Auto 1200                                              | Parts can only be added to a                          |                                             |           |
|                                    |                                                               | Warranty Authorization in                             |                                             |           |
|                                    | Select                                                        | Approved status                                       |                                             |           |
|                                    | <i>"Binoculars"</i> to                                        |                                                       |                                             |           |
|                                    | add parts                                                     |                                                       |                                             |           |
|                                    | *****************                                             | 1                                                     |                                             |           |
|                                    |                                                               |                                                       |                                             |           |
|                                    |                                                               |                                                       |                                             |           |
|                                    |                                                               |                                                       |                                             |           |
|                                    |                                                               |                                                       |                                             |           |
|                                    |                                                               |                                                       |                                             |           |
|                                    |                                                               |                                                       |                                             |           |
|                                    |                                                               |                                                       |                                             |           |
|                                    |                                                               |                                                       |                                             |           |
| Done I al                          |                                                               |                                                       | Q Married 1                                 | 1001 -    |

| COM_Net2 - Windows Internal | Engineers                                               | alter a                                                                                       |
|-----------------------------|---------------------------------------------------------|-----------------------------------------------------------------------------------------------|
| 🕒 🕘 • 🖉 Hg //tarreQre       | venacorp.com/COM_Net2/ven/et/Web2rspatcher/Node-connet  | E 19 🛪 Valued Search 🖉                                                                        |
| G G (2004, Mag              |                                                         | ζη + Ο M + Ο Bas + Ο Task + "                                                                 |
| NEWMAR                      |                                                         | Warehouse: 10                                                                                 |
|                             | Warranty Claim Parts                                    |                                                                                               |
|                             | LO. Number 493659<br>lob Number 1                       |                                                                                               |
| 1                           | Add Part<br>Line# Thumber Description Gty 15M Requested | Cost Authorized Cost Markup Todal Parts Returning Parts Parts Behaviord Roles Tracking Runder |
|                             | 0.1                                                     | *                                                                                             |
|                             | Part"                                                   |                                                                                               |
|                             |                                                         |                                                                                               |
|                             |                                                         |                                                                                               |
|                             |                                                         |                                                                                               |
|                             |                                                         |                                                                                               |
|                             |                                                         |                                                                                               |
|                             |                                                         |                                                                                               |
|                             |                                                         |                                                                                               |
|                             |                                                         |                                                                                               |
|                             |                                                         | Chinese 1.100 -                                                                               |

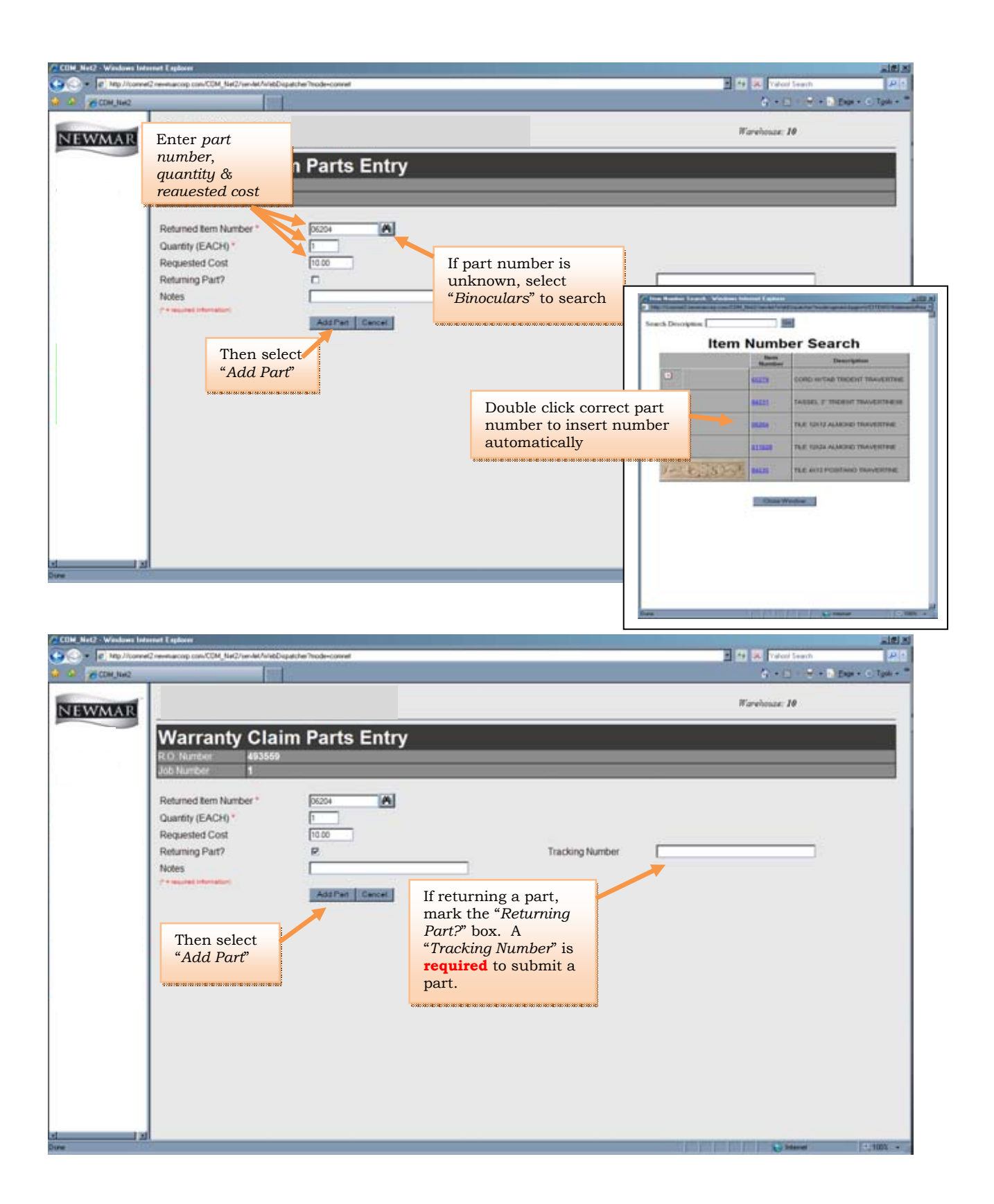

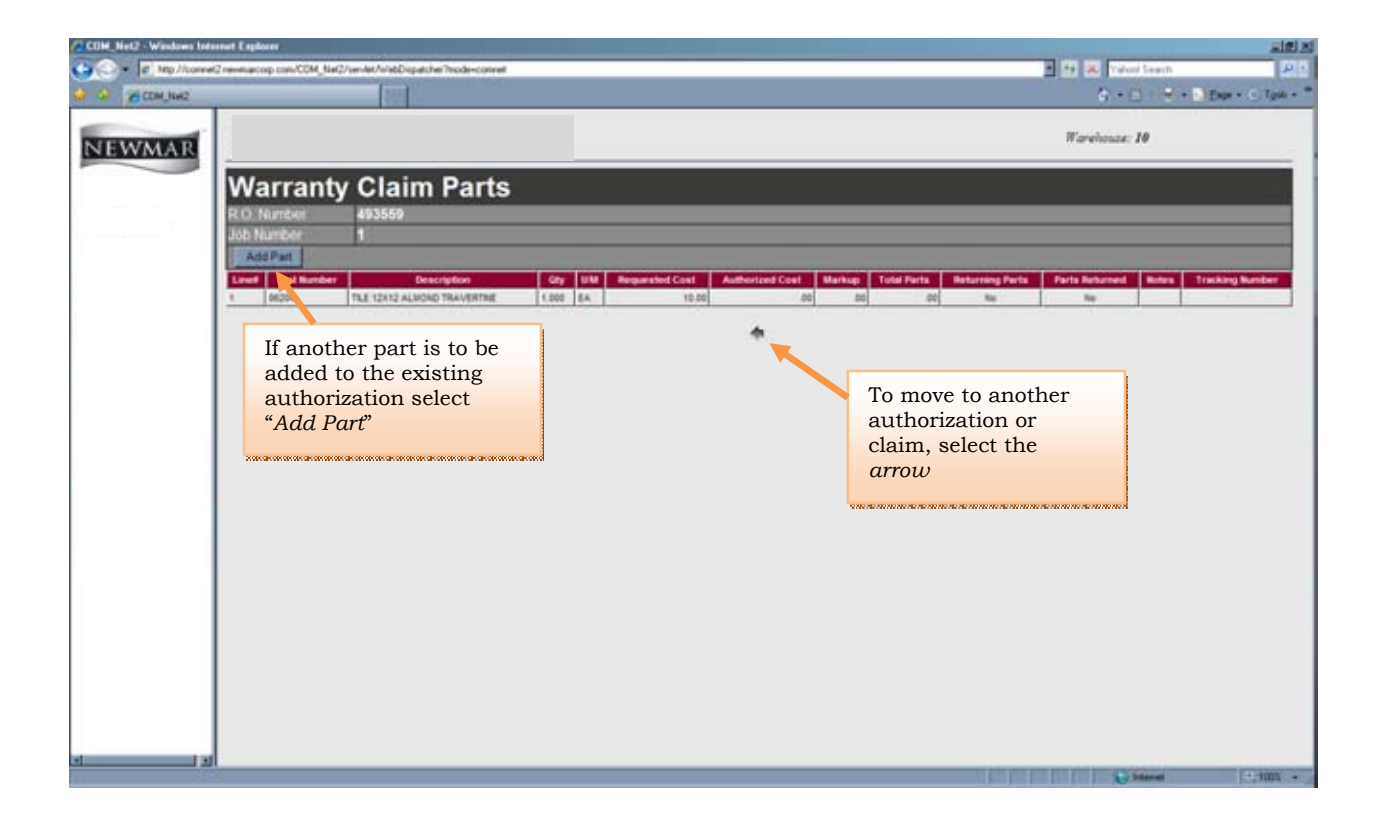

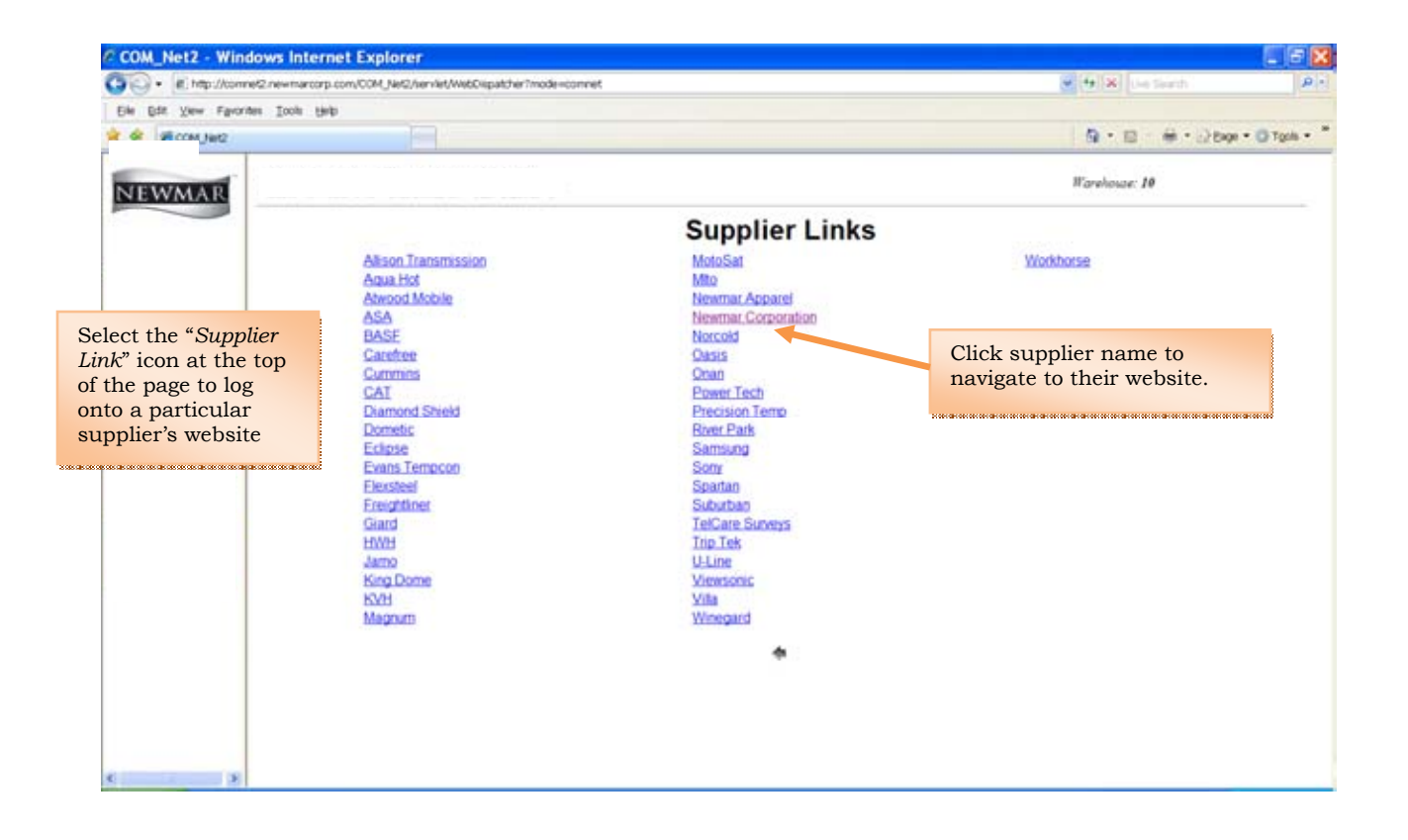

| Net2 - Windows Internet Explorer                                                                                                    |                                |                           |               |          |                          |
|----------------------------------------------------------------------------------------------------|--------------------------------|---------------------------|---------------|----------|--------------------------|
| <ul> <li>B Mp //comet2 newmaccop con/COM_Net2/ser-let/kit</li> </ul>                                                                                                    | ebD-spatcher?reode=connet      |                           |               | 108      | Yahoo! Search            |
| A COM, Net2                                                                                                    |                                |                           |               |          | 6 • 10 · 10 • 10 Des • C |
| THE REAL PROPERTY AND IN THE REAL PROPERTY AND IN THE REAL PROPERTY AND IN THE REAL PROPERTY AND IN THE REAL PROPERTY AND IN THE REAL PROPERTY AND IN THE REAL PROPERTY AND IN THE REAL PROPERTY AND IN THE REAL PROPERTY AND IN THE REAL PROPERTY AND INTERPORT AND INTERPORT |                                |                           |               | Illan    | ehouze: 10               |
| WMAR                                                                                                    |                                |                           |               |          |                          |
| Dealer Dash                                                                                                    | board                          |                           |               |          |                          |
| Warranty Claim Summary                                                                                                    |                                |                           | _             |          |                          |
| 10                                                                                                    | TOTALS                         | Count Lines               | Requested     | Approved |                          |
|                                                                                                    | R.O. Authorizations (open)     | 17 2                      | 365777.05     | 4462.65  |                          |
| 0.1.4.1.4.D.1                                                                                                    | Paid R.O.'s YTD                |                           | 47258.46      | 44928.83 |                          |
| Select the "Dealer                                                                                                    | Martin Science in a con-       |                           |               |          |                          |
| Dashboard" 1con                                                                                                    | Last Denial R.O.               |                           | Denial Reason |          |                          |
| at the top of the                                                                                                    | 06/06/2008 468331              | Not a warranty issu       | 0             |          |                          |
| page to view the                                                                                                    |                                | 20 N                      |               | 1        |                          |
| dealers' total                                                                                                    | Denk                           | al Summary (last 90 days) |               | Count    |                          |
| claims summary                                                                                                    | Requires return part           |                           |               | 3        |                          |
|                                                                                                    | Need more information          |                           |               | 2        |                          |
|                                                                                                    | Unit is out of warranty        |                           |               | 2        |                          |
|                                                                                                    | Not a warranty issue           |                           |               | 2        |                          |
|                                                                                                    | Requires prior authorization   |                           |               | 1        |                          |
|                                                                                                    | *** Unspecified ***            |                           |               | 1        |                          |
|                                                                                                    |                                |                           |               |          |                          |
| Parts Order Summary                                                                                                    |                                |                           |               |          |                          |
|                                                                                                    | 7 125-34101                    | Last                      | YTD .         | VTD      |                          |
|                                                                                                    | TOTALS                         | Order                     | Count         | Amount   |                          |
|                                                                                                    | Parts Orders                   | 09/18                     | 2008 85       | 10086 17 |                          |
|                                                                                                    | Parts Orders Ivia Comberi      | 06/18                     | 2007 0        | 10000.17 |                          |
|                                                                                                    | Construction of Land Andrewson | 1 0010                    |               |          |                          |
|                                                                                                    |                                |                           |               |          |                          |
|                                                                                                    |                                |                           |               |          |                          |
|                                                                                                    |                                |                           |               |          | Se Manuel 201            |